## Default Accounting for Report - Credit Card Version

This feature will allow employees to split the Chartstrings quickly across all expense types within a given expense report without having to edit line by line to add an additional Chartstring(s).

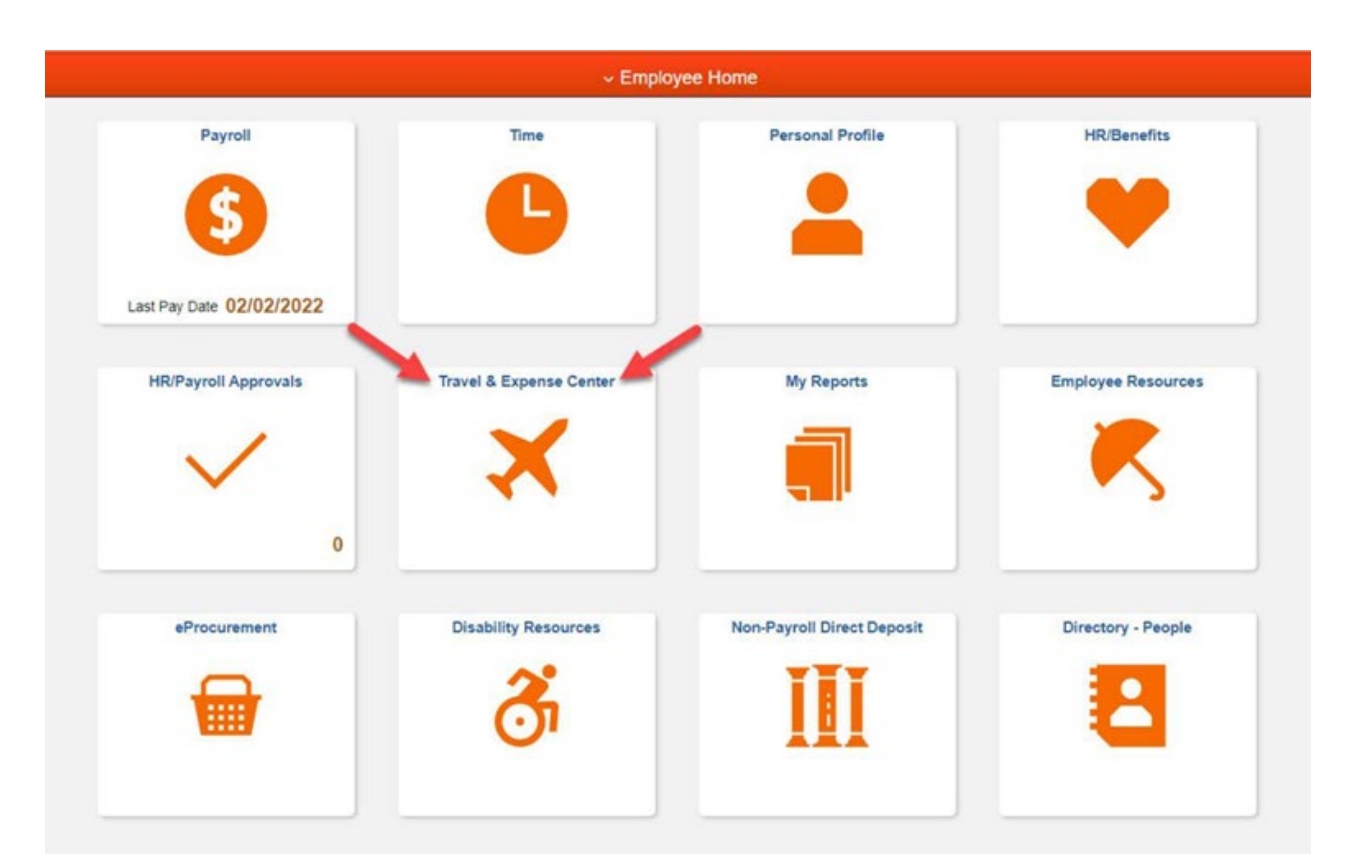

Sign into MYSLICE (<u>https://myslice.ps.syr.edu</u>) and click on the Travel & Expense Center tile:

| Create Expense Repo       | rt              |               |      |                 |                  |                  |          |             |     |              |        |            |                       | G     | Save for Later | 🛃 Sum     | mary a | and Submit |
|---------------------------|-----------------|---------------|------|-----------------|------------------|------------------|----------|-------------|-----|--------------|--------|------------|-----------------------|-------|----------------|-----------|--------|------------|
| Brian Pendergast 👔        |                 |               |      |                 |                  |                  |          |             |     |              |        |            |                       |       |                |           |        |            |
|                           |                 |               |      |                 |                  |                  |          |             |     |              |        |            | Actions               | Choos | se an Action   |           | $\sim$ | GO         |
| *Request Type             | Credit Card Re  | econciliation | 1    | $\sim$          | Def              | ault Location    |          |             |     |              | Q      |            |                       |       |                |           |        |            |
| *Report Description       | JPMC Februar    | y 2022        |      |                 |                  |                  | 👫 Attaci | nments      |     |              |        |            |                       |       |                |           |        |            |
| Reference                 |                 |               |      | Q               |                  |                  |          |             |     |              |        |            |                       |       |                |           |        |            |
|                           |                 |               |      |                 |                  |                  |          |             |     |              |        |            |                       |       |                |           |        |            |
| -                         |                 |               |      |                 |                  |                  |          |             |     |              |        |            |                       |       |                |           |        |            |
| Expenses 🛞                |                 |               | _    |                 |                  |                  |          |             |     |              |        |            |                       | Total | 20.00          | 1160      |        |            |
| Expand All   Collapse All | Add:   🔚 N      | /ly Wallet (7 | 1 33 | Quick-Fill      |                  |                  |          |             |     |              |        |            |                       | Total | 29.00          | USD       |        |            |
| *Data                     | *Evnence Turk   |               | 4    |                 | Dusin            | and Durmana      |          |             |     | tDown        | oont T |            |                       |       | tAmount        | *Currency |        |            |
| Date                      | Talla           | e             |      |                 | Dusin<br>Profe   | ess ruipose      | pmont Ar | nual Confor | ono | - Fayli      | t Card | уре        |                       |       | Amount         | Currency  | Г      | -          |
| V 02/09/2022              | TOIIS           |               |      | × ×             | 210 d            | haracters rema   | inina    | inual Comer | enc | e 🖵 Credi    | t Gard |            | $\mathbf{\mathbf{v}}$ |       | 29.00          | USD       |        |            |
| *Merchan                  | t 🔘 Standard    | ۲             | Othe | r 🔪             | [                | Receipt Spl      | it       |             |     | Default Rate | e      |            | Exchange              | Rate  | 1.00000000     | Ф 💾       |        |            |
|                           | ERAC TOLL       | 4YBLDX        |      |                 |                  |                  |          |             |     | Non-Reimb    | ursabi | le Base Ci | urrency Arr           | nount | 29.00          | USD       |        |            |
|                           |                 |               |      |                 |                  |                  |          |             |     | No Receipt   |        |            |                       |       |                |           |        |            |
| - Acc                     | ounting Details | s 🕐           |      |                 |                  |                  |          |             |     |              |        |            |                       |       |                |           |        |            |
|                           | 01 (5.11        |               |      |                 |                  |                  |          |             |     |              |        |            |                       |       |                |           |        |            |
|                           | Chartfields     |               |      |                 |                  |                  |          |             |     |              |        |            |                       |       |                |           |        |            |
|                           | Amount          | *GL Unit      | N    | Ionetary Amount | Currency<br>Code | Exchange<br>Rate | Fund     | Dept        |     | Program      | Ac     | count      | Mycode                | P     | C Bus Unit     |           |        |            |
|                           | 29.00           | SYRUN         | Q    | 29.00           | USD              | 1.00000000       | 11 Q     | 31006       | Q   | 00001        | 56     | 0706 Q     |                       | Q     | Q              |           |        |            |
|                           |                 | <             |      |                 |                  |                  |          |             |     |              | -      |            |                       |       | >              |           |        |            |

## First, add in the My Wallet transactions (1) you would like to have processed.

Then, go to the "Actions" drop-down menu, select "Default Accounting For Report" (2) and click "Go" (3).

| Create E               | xpense Repo                                                 | ort                                                                    |                   |                       |                              |                                                                  |                            |               |                              |                                                           |                                                                                                    |                   | 📙 Save for Late                              | r   🛃 Summ       | ary and Submi |
|------------------------|-------------------------------------------------------------|------------------------------------------------------------------------|-------------------|-----------------------|------------------------------|------------------------------------------------------------------|----------------------------|---------------|------------------------------|-----------------------------------------------------------|----------------------------------------------------------------------------------------------------|-------------------|----------------------------------------------|------------------|---------------|
| Brian Pende            | rgast ②<br>*Request Type<br>Report Description<br>Reference |                                                                        | Defa              | ault Location         | //↓ Attach                   | ments                                                            |                            | d             | 2                            | Actions<br>Copy<br>Defai<br>Expo<br>User                  | oose an Action<br>Expense Lines<br>ult Accounting For 1<br>nse Report Project<br>rt to Excel<br>Defaults | Report<br>Summary | GO                                           |                  |               |
| Expenses<br>Expand All | (?)<br>  Collapse All                                       | Add:   🕞 M                                                             | ly Wallet (7)     | 🗳 Quick-Fill          |                              |                                                                  |                            |               |                              |                                                           |                                                                                                    | Tota              | al 29.00                                     | USD              |               |
| ~                      | *Date<br>02/09/2022<br>*Merchan                             | *Expense Type<br>Tolls<br>t Standard<br>ERAC TOLL 4<br>ounting Details | Ot                | ∿<br>her              | Busine<br>* Profee<br>210 ch | ess Purpose<br>ssional Develo<br>naracters rema<br>배울 Receipt Sp | pment - An<br>ining<br>lit | nual Conferei | nce 🖾<br>Defa<br>Non<br>No F | *Paymen<br>Credit C<br>ault Rate<br>n-Reimburs<br>Receipt | ard<br>ard<br>able Base C                                                                                | Exchange Rat      | *Amount<br>29.00<br>te 1.0000000<br>nt 29.00 | *Currency<br>USD | • -           |
|                        |                                                             | Chartfields<br>Amount<br>29.00                                         | *GL Unit<br>SYRUN | Monetary Amount 29.00 | Currency<br>Code             | Exchange<br>Rate<br>1.00000000                                   | Fund                       | Dept          | Progr                        | ram<br>01 Q                                               | Account<br>560706                                                                                        | Mycode            | PC Bus Unit                                  |                  |               |
|                        |                                                             |                                                                        |                   |                       |                              |                                                                  |                            |               |                              |                                                           |                                                                                                    |                   |                                              |                  |               |

| Create I | Expense Rep                         | port  |         |           |             |           |         |          |   |             |              |               |              |               |
|----------|-------------------------------------|-------|---------|-----------|-------------|-----------|---------|----------|---|-------------|--------------|---------------|--------------|---------------|
| Accou    | Inting Defa                         | aults |         |           |             |           |         |          |   |             |              |               |              |               |
|          |                                     |       |         |           |             | Report ID |         |          |   |             |              |               |              |               |
| Account  | ting Summar                         | y     |         |           |             |           |         |          |   | Set Per     | sonalizatior | ns   Find   💷 | 🖌 🛛 First 🕚  | 1 of 1 🛞 Last |
| %        | % *GL Unit Fund Dept Program Mycode |       |         |           |             |           | Project | Activity | r | Source Type | Bud Ref      | Work Order    | Budget Class |               |
| 100.00   | SYRUN Q                             | 11 Q  | 31006   | 00001     |             | م 📃 🛛     | ۹ 🗌     | ۹ 🗌      | ٩ | Q           | Q            | Q             | Q            | -             |
| A        | dd ChartField L                     | ine   | Load De | faults Us | er Defaults |           |         |          |   |             |              |               |              |               |
| OK       |                                     |       | 1       |           |             |           |         |          |   |             |              |               |              |               |

## A new Chartstring has been added (2).

| Create                                               | Create Expense Report |          |       |   |         |      |          |      |             |         |   |          |             |           |                |              |   |   |   |
|------------------------------------------------------|-----------------------|----------|-------|---|---------|------|----------|------|-------------|---------|---|----------|-------------|-----------|----------------|--------------|---|---|---|
| Acco                                                 | unting                | Def      | aults | S |         |      |          |      |             |         |   |          |             |           |                |              |   |   |   |
|                                                      | Report ID NEXT        |          |       |   |         |      |          |      |             |         |   |          |             |           |                |              |   |   |   |
| Accounting Summary Set Personalizations   Find   🔄 🔛 |                       |          |       |   |         |      |          |      |             |         |   |          |             | First 🕚 1 | -2 of 2 🛞 Last |              |   |   |   |
| % *GL Unit Fund                                      |                       | und Dept |       |   | Program |      | Mycode   |      | PC Bus Unit | Project | , | Activity | Source Type | Bud Ref   | Work Order     | Budget Class |   |   |   |
| 100.00                                               | SYRUN                 | Q        | 11    | Q | 31006   | Q    | 00001    | Q    |             | Q       | Q |          |             | ٩         | Q              | Q            | Q | ٩ | - |
| 0.00                                                 | SYRUN                 | Q        | 11    | Q | 31006   | Q    | 00001    | Q    |             | Q       | Q |          |             | ٩         | Q              | Q            | Q | Q | - |
| OK                                                   | Add ChartF            | ield L   | ine   |   | Loa     | d.Je | 14s<br>2 | User | Defaults    |         |   |          |             |           |                |              |   |   |   |

Update the Chartstrings to what is desired. They can be adjusted by percentage (3) to how much charge each line. Once the edits have been made, and all the desired Chartstrings have been added, click "OK" (4) to return to the expense report.

| Create  | Expense     | Repo    | rt   |   |        |      |         |      |          |   |              |         |          |   |             |             |              |              |                 |
|---------|-------------|---------|------|---|--------|------|---------|------|----------|---|--------------|---------|----------|---|-------------|-------------|--------------|--------------|-----------------|
| Acco    | unting D    | Defau   | ults |   |        |      |         |      |          |   |              |         |          |   |             |             |              |              |                 |
|         |             |         |      |   |        |      |         |      |          |   | Report ID NE | XT      |          |   |             |             |              |              |                 |
| Accourt | nting Sum   | mary    | 3    |   |        |      |         |      |          |   |              |         |          |   | Set Perso   | nalizations | Find   💷   🔣 | First 🕚      | 1-2 of 2 🕑 Last |
| %       | *GL         | at F    | und  |   | Dept   | P    | Program |      | Mycode   |   | PC Bus Unit  | Project | Activity |   | Source Type | Bud Ref     | Work Order   | Budget Class |                 |
| 50      | SYRUN       | Q 1     | 1 0  | 3 | 1006   | 2    | 00001   | Q    |          | Q | Q            | ٩       |          | ٩ | Q           | Q           | Q            | Q            | -               |
| 50      | SYRUN       | Q 1     | 1 0  | 3 | 1012   | 2    | 00001   | Q    |          | Q | Q            | Q       |          | ٩ | Q           | Q           | Q            | Q            | Ξ               |
| ŀ       | Add ChartFi | eld Lin | е    |   | Load D | efau | ults    | User | Defaults |   |              |         |          |   |             |             |              |              |                 |
| OK      | -           |         | 4    |   |        |      |         |      |          |   |              |         |          |   |             |             |              |              |                 |

As you can see, the expense line for tolls in this example split the Chartstring distribution to what was entered using the "Default Accounting For Report" action.

| Create Ex                              | kpense Repo                              | rt              |               |                |                            |                                                        |           |             |        |            |           |        |                          | Save for Late   | er   🛃 Summa | iry and Sul | bmit |
|----------------------------------------|------------------------------------------|-----------------|---------------|----------------|----------------------------|--------------------------------------------------------|-----------|-------------|--------|------------|-----------|--------|--------------------------|-----------------|--------------|-------------|------|
| Brian Pender                           | rgast 🕐                                  |                 |               |                |                            |                                                        |           |             |        |            |           |        |                          |                 |              |             |      |
|                                        |                                          |                 |               |                |                            |                                                        |           |             |        |            |           |        | ActionsCl                | hoose an Action | `            | GO          |      |
|                                        | *Request Type                            | Credit Card Re  | conciliation  | $\sim$         | Def                        | ault Location                                          |           |             |        |            | Q         |        |                          |                 |              |             |      |
| *Report Description JPMC February 2022 |                                          |                 |               |                |                            |                                                        | ႔ Atta    | chments     |        |            |           |        |                          |                 |              |             |      |
|                                        | Reference                                |                 |               | Q              |                            |                                                        |           |             |        |            |           |        |                          |                 |              |             |      |
| Expenses<br>Expand All                 | <ul><li>?</li><li>Collapse All</li></ul> | Add:   🔚 N      | ly Wallet (7) | 🗳 Quick-Fill   |                            |                                                        |           |             |        |            |           |        | To                       | tal 29.00       | USD          |             |      |
|                                        | *Date                                    | *Expense Type   | •             |                | Busine                     | ess Purpose                                            |           |             |        | *Payn      | nent Type |        |                          | *Amount         | *Currency    |             |      |
| -                                      | 02/09/2022                               | Tolls           |               |                | <ul> <li>Profes</li> </ul> | ssional Develo                                         | pment - A | Annual Conf | erence | e 🗖 Credi  | t Card    |        | $\mathbf{\mathbf{\vee}}$ | 29.00           | USD          | + -         | 1    |
|                                        | *Merchant                                | t 🔘 Standard    | ۲             | Other          | 210 ch                     | 210 characters remaining<br>If Receipt Split Default F |           |             |        |            |           |        | Exchange Ra              | ate 1.00000000  | ¢ 🖪          |             |      |
|                                        |                                          | ERAC TOLL       | 4YBLDX        |                |                            |                                                        |           |             |        | Non-Reimb  | ursable   | Base C | urrency Amou             | int 29.00       | USD          |             |      |
|                                        | ⊸ Acco                                   | ounting Details | s 🕐           |                |                            |                                                        |           |             |        | No Receipt |           |        |                          |                 |              |             |      |
|                                        |                                          | Chartfields     |               |                |                            |                                                        |           |             |        |            |           |        |                          |                 |              |             |      |
|                                        |                                          | Amount          | *GL Unit      | Monetary Amoun | t Currency<br>Code         | Exchange<br>Rate                                       | Fund      | Dept        |        | Program    | Accou     | nt     | Mycode                   | PC Bus Unit     |              |             |      |
|                                        |                                          | 14.50           | SYRUN         | Q 14.          | 50 USD                     | 1.0000000                                              | 11        | 31006       | Q      | 00001      | 56070     | 6 Q    |                          | ۹.              |              |             |      |
|                                        |                                          | 14.50           | SYRUN         | Q 14.          | 50 USD                     | 1.00000000                                             | 11        | 31012       | Q      | 00001      | 56070     | 6 Q    |                          |                 |              |             |      |
|                                        |                                          |                 | <             |                |                            |                                                        |           |             |        |            |           |        |                          | >               |              |             |      |

<u>Note:</u> By using this feature, it will update every "My Wallet" transaction's Chartstring that gets added to the expense report.